## 1/2/2025

Instructions to install the Aurora Streaming app on a firestick/cube device. The following assumes you have the firestick/cube connected to your Wi-Fi and updated to the latest operating software.

Step 1 - Turn on "Developer's Mode" on the firestick device

To activate device developer options: Access the device "Settings." Select the "My Fire TV" option Choose "About." Select the Fire TV device and press the "Select" button on your remote seven(7) times.

Once activated, the developer options are found in the "My Fire TV" section of the device. The Install Unknown App option requires a file manager app (Downloader) to be installed.

Step 2 - Download from the Amazon App Store, the app "Downloader" and install it.

**Step 3 – Using "Downloader' (Browser option) download the Aurora Apk from** <u>http://tinyurl.com/aur800</u> (Latest version) or from "regez.net". The version as of 11/2024 is "AURORA-7.0-v911.apk". This is the Aurora app and you should have a selection on your main page after the install.

Step 4 - Access URL "Aurora-Premium.com" Select "Account" and "Sign up". Follow instructions. The service has a family option and a full option (Extract) which includes adult programming. Select either.

You will have two(2) user/password pairs. One for the administration/billing options and one for the sign in of the Aurora app icon on the firestick/cube.

The Aurora app has an update option to update the Aurora to the latest APK which you should do after activating Aurora.

Note: As of 1/2025 Aurora allows you to access two(2) TVs with the same Aurora app user/password sign-on. You only need to set up the second firestick with the Aurora Apk. You DO NOT need to access the Aurora-Premium.com for any setup information.